一、 概述

YTC3317S 型特种变压器变比组别测试仪是针对电力系统的三相 变压器、特别是 Z 型绕组变压器、整流变压器和铁路电气系统的斯科 特、逆斯科特、平衡变压器设计的。

仪器输入单相电源,由内部功率模块产生三相电源或二相电源, 输出到变压器的高压侧,然后高压低压同时采样,最后计算出组别、 变比、误差、相位差。

仪器采用大屏幕液晶显示,全中文菜单及汉字打印输出。

仪器内置使用说明书,可随时查阅。

仪器可以通过USB 口直接由上位机进行控制,完成设置测量上传数据保存打印等操作。

仪器操作十分方便,是电力系统、变压器生产厂家和铁路电气系 统理想的变压器变比组别极性测试仪。

#### 二、安全措施

2.1、使用本仪器前一定要认真阅读本手册。

2.2、仪器的操作者应具备一般电气设备或仪器的使用常识。

 2.3、本仪器户内外均可使用,但应避开雨淋、腐蚀气体、尘埃过浓、 高温、阳光直射等场所使用。

2.4、仪表应避免剧烈振动。

2.5、对仪器的维修、护理和调整应由专业人员进行。

2.6、测试线夹的黄、绿、红分别对应变压器的A、B、C不要接错。

2.7、高、低压电缆不要接反。

2.8、测单相变压器时只使用黄色和绿色线夹,不要用错,不用的测 试夹要悬空。

2.9、测试试验变压器时,不可从低压加电,测仪表线圈的电压比, 以免发生危险。

 2.10、变压器外壳和仪器的的接地端要良好接地。但三相变器的中性 点不要接地。单相试验变压器的高压尾不要接地。

#### 三、性能特点

3.1、特别适合特种变压器的变比及相位差测试。

3.2、特别适合测量带移相的整流变压器的测量,很直观的显示移相的角度

3.3、自动产生幅值稳定、相位恒定的三相(120°)或两相(90°)电源。3.4、不受变压器内部接线方式的约束,直接测量高、低压侧的电压 比值及相角差。

3.5、真正意义上的三相同时测量。

3.6、测试参数一次性设定,转换分接开关后直接测试,自动判断分接位置及转换后的标准变比。

3.7、速度快,一组数据的测试时间为8秒钟。

3.8、测试结果不受工频电源频率及幅值波动的影响。

3.9、内部具有过流保护功能,高、低压反接的保护功能。

3.10、可以完全由上位机控制整个测试过程,保存数据,打印试验报告。

3.11、测试结果自动保存,最多可保存99个。

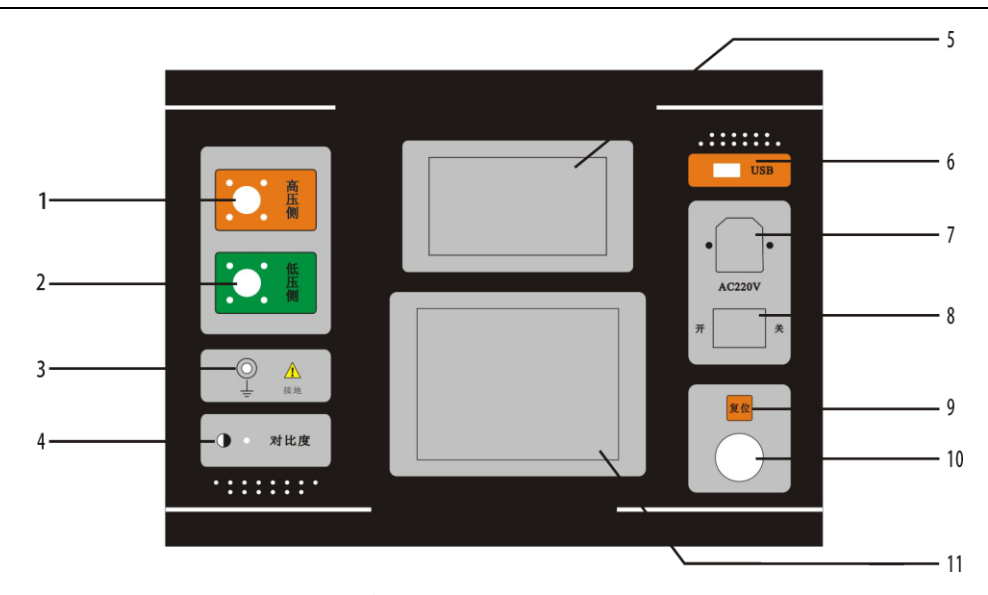

3.12、仪器内置使用说明书,可以随时查阅。

## 四、技术指标

| 4.1, | 变比测试范围:  | 1~10000                                                 |
|------|----------|---------------------------------------------------------|
| 4.2  | 组别测试范围:  | 1~12                                                    |
| 4.3, | 变比测试准确度: | 变比范围 1~1000:0.2 级                                       |
|      |          | 变比范围 1000~10000:0.5 级                                   |
| 4.4、 | 变比分辨率:   | 0.0001                                                  |
| 4.5、 | 角度分辨率:   | 0.01°                                                   |
| 4.6, | 仪器电源输入:  | $220\mathrm{V}\pm10\%$ 、 $50\mathrm{Hz}\pm1\mathrm{Hz}$ |
| 4.7、 | 使用温度:    | $-20^{\circ}\mathrm{C}\sim40^{\circ}\mathrm{C}$         |
| 4.8, | 相对湿度:    | ≪85%,不结露                                                |
| 4.9、 | 体积:      | $320$ mm $\times 400$ mm $\times 170$ mm                |
| 4.10 | 、主机:     | 7kg                                                     |

# 五、系统描述

仪器面板图

# 图一

5.1 高压端: 通过红色护套 3 芯电缆与变压器高压端连接。

5.2 低压端: 通过黑色护套3 芯电缆与变压器低压端连接。

5.3 保护接地柱。

5.4 对比度:调节显示字符的对比度。

5.5 打印机:可打印测试结果。

5.6 USB 接口。

5.7 电源插座: 接 220V、50Hz 电源, 插座带 3A 保险。

5.8 电源开关。

5.9 复位键: 按此键整机复位回到初始状态。

5.10 旋转鼠标: 左右旋转鼠标, 修改数据或选择菜单; 按下鼠标,

确认、保存、执行。注意:旋转速度不要太快。

5.11 显示屏: 320×240 液晶屏,带LED 背光,显示菜单和测试结果。

六、操作方法

6.1 接线 根据被试变压器的类型正确联接测试线夹。

6.1.1 单相变压器

其它线悬空

6.1.2 三相变压器

| 变压器 | 仪器     |
|-----|--------|
| A   | 红护套内黄线 |
| B   | 红护套内绿线 |
| С   | 红护套内红线 |
| a   | 黑护套内黄线 |
| b   | 黑护套内绿线 |

- c-----黑护套内红线
- 6.1.3 二相/三相变压器 如逆斯科特变压器

| 变压器 | 仪器     |
|-----|--------|
| α   | 红护套内黄线 |
| N   | 红护套内绿线 |
| β   | 红护套内红线 |
| a   | 黑护套内黄线 |

| 线 |
|---|
|   |

c-----黑护套内红线

6.1.4 三相/二相变压器 如斯科特变压器、平衡变压器、整流 变压器等

| 变压器 | 仪器     |
|-----|--------|
| A   | 红护套内黄线 |
| В   | 红护套内绿线 |
| С   | 红护套内红线 |
| α   | 黑护套内黄线 |
| n   | 黑护套内绿线 |
| β   | 黑护套内红线 |

6.2 设置参数

联线接好后,打开电源开关,屏幕显示主菜单见图二

| 设备编号:100                          | 设置       |
|-----------------------------------|----------|
| 接法:Yy<br>高压:10 000 KV             |          |
| 低压:0.4000 KV                      | 测重       |
| 总分接数:5                            | 历史       |
| 分接级:1.25%                         | 邦助       |
| 退出 额 完 中 匹 比 . 25 . 000           | 111 11/1 |
| 初定电压L.25.000<br>09-10-02 14:02:18 | 时间       |
| 旋转:选择 按下:执行                       |          |

图二

6.2.1 旋转鼠标操作方法

旋转鼠标用了2个状态,左右旋转用于选择菜单或数据,按 下用于执行所选操作或弹出子菜单。按下同时旋转未用。

注意: 旋转速度不要太快。

6.2.2 设置设备编号

主菜单,

旋转鼠标,"设置"菜单反显,

按下鼠标,"设备编号"反显,

按下鼠标,第一位反显,

旋转鼠标,修改

按下鼠标, 第二位反显,

旋转鼠标,修改

按下鼠标, 第三位反显,

旋转鼠标,修改

按下鼠标,"设备编号"反显

6.2.3 设置接法

旋转鼠标,"接法"菜单反显,按下鼠标,"Yy"反显,旋 转鼠标,修改接法,按下鼠标,"高压"反显。

6.2.4 其它参数与此类似。

6.2.5 注意

● 斯科特变压压器,选"Yii",逆斯科特变压器,选"IIy", 铁路牵引平衡变压器,选"YNv"。

● 电压等级低的变压器,当输入电压值有效位数不够用时, 可将高低压电压同时乘 10 或 100 等常数后输入。

6.2.6 全部参数设完后, "退出"反显, 按下鼠标, 退回主菜单。6.2.7直接输入变比方法

把高压设成标准变比,低压设成1即可。

6.3 测量

主菜单,旋转鼠标,选中"测量",按下鼠标,进入测量, 显示见图三。

测量完成后,液晶屏上显示电压比测量结果,见图四。

|                 | 设置 |
|-----------------|----|
|                 | 测量 |
| 正 在 测 量, 请 稍 候. | 历史 |
|                 | 帮助 |
|                 | 时间 |
|                 | 1  |

图三

| 记录编号:10       | 设备编号:100                | <b>ул ш</b>    |
|---------------|-------------------------|----------------|
| 接线组别:Yy0      | 极性:-                    | <b> </b>       |
| 总分接数:5        | 分接位置:3                  | ्राज्य 🗐       |
| 分接级:1.25%     | 分接电压比:25.000            | 测重             |
| 变比            | 误差 相差                   | Б              |
| AB/ab: 25.002 | 0.01% -0.05°            | 历史             |
| BC/bc: 25.005 | $0.02\% - 0.04^{\circ}$ | 丰区 日山          |
| CA/ca: 25.000 | 0.00% -0.04°            | 邗助             |
|               |                         | 时间             |
| 09-10-02      | 14:02:18                | HJ [H <b>]</b> |
| 告枯, 翔百 按下, 重调 |                         |                |
| 版书:翻贝 按下:里视   | 则/1] 印/ 泪际/ 退出          |                |

图 四

其中相差指对应的线电压的相位差,如 VAB 与 Vab 的相位差。如 果是二相/三相变压器,相差指的是高压单相与低压线电压的相位差。 三相/二相刚好相反。

一次测量结果按二屏来显示。第一屏显示变比,第二屏显示电压。 此时,旋转鼠标。屏幕显示见图五。屏幕上显示了高压和低压的各个 电压的幅值和相位。

继续旋转鼠标,可以查看历史数据,如果到了最后一个数据,又 从第一个数据开始显示。

| 记录编号:10     | 设备编号:100          |                |
|-------------|-------------------|----------------|
| 接线组别:Yy0    | 极性:-              | <b> </b>       |
| 总分接数:5      | 分接位置:3            | 测量             |
| 电 压         | 相位                | 侧里             |
| AB:19.433 V | -0.01°            | 历中             |
| BC:19.432 V | $-120.00^{\circ}$ |                |
| CA:19.433 V | $-240.00^{\circ}$ | 帮助             |
| ab:0.7772 V | 0.04°             | 113 133        |
| bc:0.7771 V | $-119.96^{\circ}$ | 时间             |
| ca:0.7773 V | $-239.96^{\circ}$ | н <b>1 Ін1</b> |
| 旋转:翻页 按下    | :重测/打印/清除/退出      |                |

#### 图五

按下鼠标, 弹出子菜单, 见图六

| 重测          | 设置 |
|-------------|----|
| 打印本次数据      | 测量 |
| 打印全部数据      | 历中 |
| 清除全部数据      | 邦田 |
|             | 帝助 |
|             | 时间 |
| 旋转:选择 按下:执行 | 1  |

### 图六

菜单菜操作方法与前面相同。在这个菜单中完成,重测,打印数据,清除数据,返回主菜菜单等功能。

测量

6.4 查看历史数据

主菜单中,旋转鼠标,选中"历史",按下鼠标,进入查看历史数据。见图四、图五、图六。

6.5 查看使用说明书

主菜单中,旋转鼠标,选中"帮助",按下鼠标,屏幕上显示仪

器的使用说明书。见图七。

| 全自动变比组别测试仪<br>使用说明书<br>一 概述                                 | 设置 |
|-------------------------------------------------------------|----|
| 、 100.22<br>全自动变比组别测试仪是针对<br>电力系统的三相变压器、特别是<br>71.0549.0555 | 测量 |
| 2型绕组变压器、整流变压器和铁路电气系统的斯科特、逆斯科特、<br>平衡变压器设计的。                 | 历史 |
| 仪器输入单相电源,由内部切率模<br>块产生三相电源或二相电源,输出到<br>变压器的高压侧,然后高压低压同时     | 帮助 |
| 未样, 最后计算出组别、变比、误<br>差、相位差。                                  | 时间 |
| 旋转:翻页 按下:退出                                                 |    |

图七

6.6 设置系统时间

主菜单中,旋转鼠标,选中"时间",按下鼠标,进入时间设置。

6.7 联机通讯

6.7.1 按装上位机控制程序。

先运行 CP210x\_VCP\_Win\_XP\_S2K3\_Vista\_7. exe 。

再运行 setup.exe。

6.7.2 联接好 USB 线后,打开电源,不要在仪器进行操作,让 仪器处在初始状态。运行上位机程序,上位机自动读取仪器的设置参 数。以后可以完全由上位机来控制仪器,完成参数设置、测量、上传 数据,并可打印试验报告。数据文件保存在安装目录下的 bbfile 文 件夹中。可用 Excel。Microsoft Access 或者 Microsoft Office Excel 打开。

七、注意事项

7.1 有载分接开关19档的变压器,9、10、11分接是同一个值,仪器输入分接类型时应输入17,此时12分接以后,仪器显示分接位置比实际位置小2。分接开关在低压侧的变压器,显示分接位置和实际分接位置倒置。

7.2 电压等级低的变压器,当输入电压值有效位数不够用时,可将

高低压电压同时乘 10 或 100 等常数后输入。

7.3 当出现错误提示后,应关闭电源,查找原因。

7.4 连线要保持接触良好。仪器应良好接地!

7.5 仪器工作时,如果出现液晶屏显示紊乱,旋转鼠标无响应,或 者测量值与实际值相差很远,请按复位键,或者关掉电源,再重新操作。7.6 显示器没有字符显示,或颜色很淡,请调节亮度电位器至合适位置。

## 亮度电位器是多圈电位器 ,有 10 圈!

7.7 仪器的工作场所应远离强电场、强磁场、高频设备。供电电源 干扰越小越好,宜选用照明线。如果电源干扰还是较大,可以由交流 净化电源给仪器供电。交流净化电源的容量大于 200VA 即可。

7.8 仪器应存放在干燥通风处,如果长期不用或环境潮湿,使用前 应加长预热时间,去除潮气。

### 八、仪器成套性

| 8.1 | 主机      | 一台 |
|-----|---------|----|
| 8.2 | 测试电缆    | 一套 |
| 8.3 | 三芯电源线   | 一条 |
| 8.4 | 操作手册    | 一本 |
| 8.5 | 合格证/保修卡 | 一张 |
| 8.6 | 光盘      | 一张 |
| 8.7 | 保险管(3A) | 两个 |
| 8.8 | 打印纸     | 一卷 |
| 8.9 | 装箱单     | 一张 |

#### 九、售后服务

仪器自购买之日起三年内,属产品质量问题免费包修,终身提供保修和技术服务。如发现仪器有不正常情况或故障请与公司及时联系,以便为您安排最便捷的处理方案。

# 装 箱 清 单

| 1 | 主机      | 一台 |
|---|---------|----|
| 2 | 测试电缆    | 一套 |
| 3 | 三芯电源线   | 一条 |
| 4 | 操作手册    | 一本 |
| 5 | 合格证/保修卡 | 一张 |
| 6 | 光盘      | 一张 |
| 7 | 保险管(3A) | 两个 |
| 8 | 打印纸     | 一卷 |